# **Application Note**

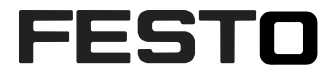

# How to use FTP and TFTP CECC-... This application note describes hot to use FTP and TFTP CECC-... for file transfer with the Festo CODESYS V3 PLCs CECC-... CPX-CEC-...-V3 and CPX-CEC-...-V3

#### 100137

| Title       | How to use FTP and TFTP |
|-------------|-------------------------|
| Version     |                         |
| Document no |                         |
| Original    | en                      |
| Author      |                         |
|             |                         |
| Last saved  |                         |

# **Copyright Notice**

This documentation is the intellectual property of Festo AG & Co. KG, which also has the exclusive copyright. Any modification of the content, duplication or reprinting of this documentation as well as distribution to third parties can only be made with the express consent of Festo AG & Co. KG.

Festo AG & Co KG reserves the right to make modifications to this document in whole or in part. All brand and product names are trademarks or registered trademarks of their respective owners.

# Legal Notice

Hardware, software, operating systems and drivers may only be used for the applications described and only in conjunction with components recommended by Festo AG & Co. KG.

Festo AG & Co. KG does not accept any liability for damages arising from the use of any incorrect or incomplete information contained in this documentation or any information missing therefrom.

Defects resulting from the improper handling of devices and modules are excluded from the warranty.

The data and information specified in this document should not be used for the implementation of safety functions relating to the protection of personnel and machinery.

No liability is accepted for claims for damages arising from a failure or functional defect. In other respects, the regulations with regard to liability from the terms and conditions of delivery, payment and use of software of Festo AG & Co. KG, which can be found at www.festo.com and can be supplied on request, shall apply.

All data contained in this document do not represent guaranteed specifications, particularly with regard to functionality, condition or quality, in the legal sense.

The information in this document serves only as basic information for the implementation of a specific, hypothetical application and is in no way intended as a substitute for the operating instructions of the respective manufacturers and the design and testing of the respective application by the user.

The operating instructions for Festo products can be found at www.festo.com.

Users of this document (application note) must verify that all functions described here also work correctly in the application. By reading this document and adhering to the specifications contained therein, users are also solely responsible for their own application.

# Table of contents

| 1   | Components/Software used4                                |                                                                |  |  |  |
|-----|----------------------------------------------------------|----------------------------------------------------------------|--|--|--|
| 2   | Overview5                                                |                                                                |  |  |  |
| 2.1 | Architect                                                | ure                                                            |  |  |  |
| 3   | Start FTP                                                | /TFTP server of the device6                                    |  |  |  |
| 3.1 | Step one                                                 | - Establish telnet connection to device                        |  |  |  |
| 3.2 | Step two                                                 | - Start the device's FTP/TFTP server                           |  |  |  |
|     | 3.2.1 F<br>3.2.2 T                                       | FTP server                                                     |  |  |  |
| 3.3 | Step thre                                                | e – Start and connect the PC's FTP/TFTP client with the server |  |  |  |
|     | 3.3.1 F<br>3.3.2 T                                       | FTP clients                                                    |  |  |  |
| 4   | Stop FTP,                                                | /TFTP server of the device15                                   |  |  |  |
| 4.1 | Stop FTP                                                 | server of the device                                           |  |  |  |
| 4.2 | Stop TFTP server of the device                           |                                                                |  |  |  |
| 5   | Start server automatically on every power up16           |                                                                |  |  |  |
| 6   | Completely remove automatic start of the FTP/TFTP Server |                                                                |  |  |  |
| 6.1 | Via CODE                                                 | SYS register "Files"                                           |  |  |  |
| 6.2 | Via telnet                                               |                                                                |  |  |  |

# 1 Components/Software used

| Type/Name   | Version Software/Firmware | Date of manufacture |  |
|-------------|---------------------------|---------------------|--|
| CECC-X      | >= 2.1.0                  | 29.10.2015          |  |
| CECC-S/D/LK | >= 1.3.8-cecc0            | 18.02.2015          |  |
| CPX-CECV3   |                           |                     |  |

Table 1.1:1Components/Software used

# 2 Overview

If you want to transfer files via FTP or TFTP between the PC and your Festo device you can follow this application note.

### FTP

FTP (file transfer protocol) is a complete, session-oriented, general purpose file transfer protocol. It can be used interactively. FTP depends on TCP, is connection oriented, and provides reliable control.

#### TFTP

TFTP (trivial file transfer protocol) is used as a bare-bones special purpose file transfer protocol. It allows only unidirectional transfer of files. TFTP depends on UDP, requires less overhead, and provides virtually no control.

## 2.1 Architecture

A FTP/TFTP server **MUST** be enabled on the Festo device to transfer files. On the PC side you can use any FTP/TFTP client of your choice to exchange files.

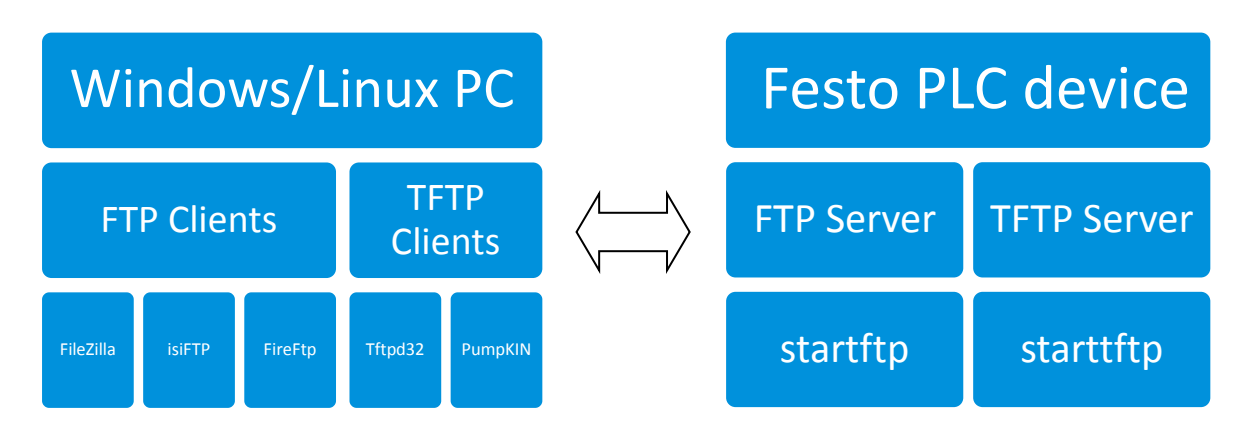

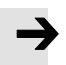

#### Note

The permanent flash file storage place is located at the directory path /ffx/. The permanent default CODESYS file storage path is set to /ffx/codesys/prj/. For non-permanent files (files only in RAM memory => automatically deleted after a device's power down) use the directory path /tmp/.

# 3 Start FTP/TFTP server of the device

## 3.1 Step one – Establish telnet connection to device

Click on [Start] [Execute...]

Enter the command cmd (for Windows) to open a command shell and press ENTER.

To login to the device start a telnet connection with the command telnet <IP address>

Replace the part (IP address) with your appropriate settings like telnet 192.168.2.50

#### Remember the default IP settings for Festo devices:

| Device      | Default IP address |
|-------------|--------------------|
| CPX-CEC     | 192.168.2.50       |
| CECC-X      | 192.168.4.2        |
| CECC-S/D/LK | 192.168.2.20       |

Bypass the login in screen finishing each input with key ENTER like:

<device> login: root Password: Festo

Now you should be connected to the device in telnet terminal mode and see the blinking cursor at the command

root@<device> ~\$

# 3.2 Step two – Start the device's FTP/TFTP server

#### 3.2.1 FTP server

Start the FTP server on the device entering the following command finishing with ENTER:

#### startftp

To check whether the FTP server is really running use the command

ps

Your screen should look something like this:

```
~ # startftp
~ # ps
PID USER VSZ STAT COMMAND
1 root 2152 S init
...
190 root 1928 S /ffx/bin/vsftpd
...
~ #
```

The FTP server is up and running if a line with the character sequence /vsftpd appears in the process list.

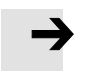

#### Note

If you reboot the device, you have to start the FTP server **AGAIN**. If you want to start the server every time your device powers up see section  $\rightarrow$  Start server automatically on every power up later in this document.

#### 3.2.2 TFTP server

Note

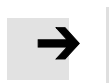

The TFTP server is only supported from the CECC-....

Start the TFTP server on the device entering the following command finishing with ENTER: starttftp

To check whether the TFTP server is really running use the command ps

Your screen should look something like this:

| ~ # ps    |          |                                                                           |
|-----------|----------|---------------------------------------------------------------------------|
| PID USER  | VSZ STAT | COMMAND                                                                   |
| 1 root    | 2152 S   | init                                                                      |
|           |          |                                                                           |
| 1783 root | 2352 S   | /usr/bin/udpsvd -E 0.0.0.0 69 /usr/sbin/tftpd -c -u root<br>/ffx/transfer |
| •••       |          |                                                                           |
| ~ #       |          |                                                                           |

The TFTP server is up and running if a line with the character sequence /tftpd appears in the process list.

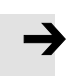

# Note

The files are stored in the subfolder /ffx/transfer.

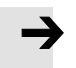

## Note

If you reboot the device, you have to start the TFTP server <u>AGAIN</u>. If you want to start the server every time your device powers up see section  $\rightarrow$  Start server automatically on every power up later in this document.

#### 3.3 Step three – Start and connect the PC's FTP/TFTP client with the server

#### 3.3.1 FTP clients

There are many different FTP clients available for the PC. As an example all single steps to connect to and exchange files with the PLC device of the following freely available FTP-clients will be performed

- Filezilla
- FireFTP (Firefox Plugin)
- isiFTP

#### Filezilla

The FTP client FileZilla is an Open Source software and can be downloaded, for instance, at the following address:

http://filezilla-project.org/download.php?type=client

The following setup is for a PLC device with the IP address 192.168.2.10.

After the menu item [File] [Sitemanager...] the following dialogue box appears in which any number of connection profiles can be created.

| Site Manager X        |                    |                                                                                        |                                                                                                    |          |  |
|-----------------------|--------------------|----------------------------------------------------------------------------------------|----------------------------------------------------------------------------------------------------|----------|--|
| Select Entry:         |                    | General Adv.<br>Host:<br>Server Type:<br>Logon Type:<br>User:<br>Password:<br>Account: | General       Advanced       Transfer Settings       Charset         Host:       192.168.2.10       Port: |          |  |
| <u>N</u> ew Site      | New <u>F</u> older |                                                                                        |                                                                                                    |          |  |
| New Book <u>m</u> ark | <u>R</u> ename     |                                                                                        |                                                                                                    |          |  |
| Delete Copy           |                    |                                                                                        |                                                                                                    | <b>_</b> |  |
|                       | <u>C</u> onnect    | <u></u> K                                                                              | Cancel                                                                                                    |          |  |

If the button "New Site" is clicked, a new profile is created which can be given an individual name. The IP address of the PLC device is entered in the field "Host:".

In the field "Server Type:", the item "FTP – File Transfer Protocol" has to be selected.

The "Logon Type:" is "Normal".

In the field "User:" enter "**root**", as no other user has been created on the device so far. The field "Password:" should actually be self-explanatory.

In the register "Advanced", the "Default local directory:" (= directory on the PC) and the "Default remote directory:" (= directory on the PLC device) can be specified.

| Site Manager  |            |                                                                                                    | × |  |
|---------------|------------|----------------------------------------------------------------------------------------------------|---|--|
| Select Entry: |            | General Advanced Transfer Settings Charset Server Type: Unix Bypass proxy Default local directory: C:\Data Default remote directory: /ffx/ |   |  |
| New Site      | New Folder | Adjust server timezone offset:                                                                                                    |   |  |
| New Bookmark  | Rename     | 0 🛉 Hours, 0 🔺 Minutes                                                                                                    |   |  |
| Delete        | Сору       |                                                                                                    |   |  |
|               | Connect    | OK Cancel                                                                                                    |   |  |

As in Explorer, a corresponding directory can now be selected on both devices.

| 🔁 New site - root@192.168.2.10 - FileZilla                                                                                                    |                                                                                                    |                                            |   |                        |             |                       |                              |                  |     |
|----------------------------------------------------------------------------------------------------|----------------------------------------------------------------------------------------------------|--------------------------------------------|---|------------------------|-------------|-----------------------|------------------------------|------------------|-----|
| File Edit View Transfer Server Bookmarks Help                                                                                                    |                                                                                                    |                                            |   |                        |             |                       |                              |                  |     |
| 🛛 • 🛛 🗉 😷 🛹                                                                                                    | ¾                                                                                                    |                                            |   |                        |             |                       |                              |                  |     |
| Host:                                                                                                    | Host: Username: Password: Port: Quickconnect                                                                                                    |                                            |   |                        |             |                       |                              |                  |     |
| Status: Calculating tir<br>Command: MDTM datam<br>Response: 213 2006010<br>Status: Timezone off<br>Status: Directory listi                                                                                                    | Status:       Calculating timezone offset of server         Command:       MDTM datamap_128k.ko         Response:       213 20060101000655         Status:       Timezone offsets: Server: 126230400 seconds. Local: 3600 seconds. Difference: -126226800 seconds.         Status:       Directory listing successful |                                            |   |                        |             | •                     |                              |                  |     |
| Local site: C:\Data\                                                                                                    |                                                                                                    | -                                          | ┓ | Remote site: 🖊         | ffx         |                       |                              |                  | •   |
| Control Control Contro Control Control Control Control Control Control Control Control Co |                                                                                                    |                                            |   | □ 🕜 /                  |             |                       |                              |                  |     |
| Filename 🛆                                                                                                    | Filesize Filetype                                                                                                    | Last modified                              |   | Filename 🛆             | Filesize    | Filetype              | Last modified                | Permissions      | Owr |
| i →<br>i → wireshark<br>i → wireshark-win32-1                                                                                                    | File Folder<br>File Folder                                                                                                    | 11.03.2010 15:14:19<br>04.03.2010 10:45:00 |   | in datamap             | 3.764<br>99 | KO-Datei<br>CFG-Datei | 01.01.2006 01:<br>18.09.2008 | -rw-rr<br>-rw-rr | 00  |
|                                                                                                    |                                                                                                    |                                            |   | •                      |             |                       |                              |                  |     |
| 2 directories                                                                                                    |                                                                                                    |                                            |   | 2 files. Total size: 3 | .863 bytes  |                       |                              |                  |     |
| Server/Local file                                                                                                    | Direction Remote file                                                                                                    | e                                          |   | Size Priority          | Status      |                       |                              |                  |     |
| Dueued files Eailed to                                                                                                    |                                                                                                    |                                            |   |                        |             |                       |                              |                  |     |
| Cacaca mes Falled a                                                                                                    | anoioro Daccossiara                                                                                                    |                                            |   |                        |             |                       |                              |                  | _   |

One or more files can then be transferred to the PLC device via the context menu (right mouse button) and the menu item "Upload".

The file transfer from the device to the PC is carried out accordingly with the command "Download".

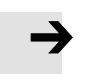

Unlike with the TFTP transfer, if the FTP client is used the connection between device and PC continues to be sustained (depending on the configuration of the FTP client). If the connection is no longer required, it should be cut off manually.

#### FireFTP (Firefox Plugin)

Note

The FTP client "FireFTP" is an Add-on for the web browser Firefox (<u>https://www.mozilla.org</u>) and can be down-loaded at the following address: <u>https://addons.mozilla.org/de/firefox/addon/684</u>

The following setup is for a PLC device with the IP address 192.168.2.50.

Start the Add-on at the menu [Tools] [FireFtp] and you get a new register like the following one:

| 💩 FireFTP                             | *                                     | -                    |
|---------------------------------------|---------------------------------------|----------------------|
| Create an account                     | nnect <u>E</u> dit <u>A</u> bort      | Log/Queue Tools Help |
| 🖄 💽 c:\Temp                           | Browse Browse                         | ▼ Cha <u>ng</u> e    |
| E Crit                                | Name A Size Type Date C               | Type Date ▲ 🛱        |
| <u>FireFTP</u> 1.0.7 ' <u>Human B</u> | eing' 🝙 created by <u>Mime Čuvalo</u> |                      |
| Log Queue                             |                                       |                      |
| Local Listing: 0 object(s)            | Binary                                |                      |

Open the combo box on the left side and select the option "Create a new account..."

| Account Manager X     |                                           |  |  |  |  |
|-----------------------|-------------------------------------------|--|--|--|--|
| Main Connection       | Advanced                                  |  |  |  |  |
| Main Details          |                                           |  |  |  |  |
| <u>A</u> ccount Name: | CECC (Default) Category:                  |  |  |  |  |
| <u>H</u> ost:         | 192.168.2.50                              |  |  |  |  |
|                       |                                           |  |  |  |  |
| Login: roo            | ot la la la la la la la la la la la la la |  |  |  |  |
| Password: ••          | •••                                       |  |  |  |  |
|                       | Anonymous                                 |  |  |  |  |
| <u>.</u>              |                                           |  |  |  |  |
|                       |                                           |  |  |  |  |
|                       |                                           |  |  |  |  |
| Delete                | OK Abbrechen                              |  |  |  |  |

In the register "Main" fill in the following fields.

Enter any character sequence to describe your connection at the field "Account Name:". The IP address of the PLC device is entered in the field "Host:".

In the field "Login:" enter "**root**", as no other user has been created on the device so far. The field "Password:" should actually be self-explanatory.

| ccount Man       | ager >                                    |
|------------------|-------------------------------------------|
| Main Conne       | ection Advanced                           |
| Connectior       | п Туре                                    |
| 🔽 Passi <u>v</u> | ge Mode 🗖 IPv6                            |
| Security:        | None Port: 21                             |
| Prįvate Ke       | y; Browse Convert                         |
| - Initial Direc  | ctories                                   |
| Local:           | c:\Temp Use <u>C</u> urrent               |
| <u>R</u> emote:  | /ffx/codesys/prj Use Current              |
|                  | Keep directories in sync while navigating |
|                  |                                           |
|                  |                                           |
| Delete           | OK Abbrechen                              |

In the register "Connection", you can setup the initial start-up directories. The "Local:" (= directory on the PC) and the "Remote:" (= directory on the PLC device) can be specified.

Finish the Account Manager setup with the button **OK**.

Select the new created account at the combo box (i. e. "CECC (Default)") and click on the button Connect.

At the two panel view the left side shows the local PC and the right side the connected device. You can exchange files per simple drag and drop or usage of the arrow buttons at the space between the two panels.

| 쁂 FireFTP                            | *                               | -                    |
|--------------------------------------|---------------------------------|----------------------|
| CECC (Default)   Disconnect Edit     | Abort                           | Log/Queue Iools Help |
| 🖄 💽 c:\Temp                          | 💌 Browse 🔯 🚱 🗋 /ffx/codesys/prj | ▼ Cha <u>n</u> ge    |
|                                      | Size Type Date 🖽 🖃 🗁 / Name     | Type Date 🔺 🖽        |
| Temp                                 |                                 |                      |
|                                      |                                 |                      |
|                                      |                                 |                      |
|                                      |                                 |                      |
|                                      |                                 |                      |
| :<br>•                               |                                 |                      |
|                                      |                                 |                      |
| 227 Entering Passive Mode (192,168)  | 2,50,19,137)                    |                      |
| 150 Here comes the directory listing |                                 |                      |
| 226 Directory send OK.               |                                 | •                    |
| Log Queue                            |                                 |                      |
| Local Listing: 0 object(s)           | Binary                          |                      |

Click the **Disconnect** button to end the connection to the device.

#### isiFTP

The FTP client "isiFTP" is freeware and can be downloaded at the following address: <a href="http://www.pcfreunde.de/download/d14726/isiftp/">http://www.pcfreunde.de/download/d14726/isiftp/</a> This program is available in German language ONLY.

The following setup is for a PLC device with IP 192.168.2.111.

After the menu item [Programme] [Optionen] has been selected, the following dialogue box appears in which any number of connection profiles can be created.

| Optionen                                                                                                    | X                                                                                                    |
|----------------------------------------------------------------------------------------------------|----------------------------------------------------------------------------------------------------|
| Profile       Profile       neues Profil erstellen       Profil löschen       CECC_192.168.2.111                                     | Proxy SOCKS5<br>Server:<br>Port: 1080<br>Benutzername:                                                                                                    |
| FTP Server Einstellungen<br>Server: 192.168.2.111<br>Benutzer: root<br>Passwort: *****<br>Startverzeichnisse<br>Lokal:<br>FTP: //ffx | Passwort:          zusätzlich         Passiv Modus         Proxy Server nutzen         Lokal folgen, wenn auf FTP-Seite         Verzeichniswechsel erfolgt         Log Datei auf 250kB beschränken         mobile Version erstellen (siehe Hilfe)         X Abbruch |

The IP address of the PLC device is entered in the field "Server:".

At the field "Benutzer:" enter "root", as no other user has been created on the device so far.

The field "Passwort:" should actually be self-explanatory.

In the fields "Startverzeichnisse / Lokal:" and "Startverzeichnisse / FTP:", those directories can be specified which are to be changed to on the PC and on the PLC device, as soon as the FTP connection has been established.

In the menu [Bearbeiten] [FTP Profile  $\blacktriangleright$ ] [<Profilname>] a corresponding profile can be selected. The connection is established by selecting the menu [Bearbeiten] [Verbinden] or clicking on the button between the two directory structures.

| isiFTP                                                  |            |                                                                      |                                           |
|---------------------------------------------------------|------------|----------------------------------------------------------------------|-------------------------------------------|
| Programm Bearbeiten Hilfe                               |            |                                                                      |                                           |
| Lokal<br>()[]<br>- ************************************ | FTP Server | <ul> <li>▼ Größe</li> <li>849,78 KB</li> <li>638,00 Bytes</li> </ul> | Datum<br>31.01.08 16:38<br>30.01.08 11:11 |

Now, as in Explorer, a corresponding directory can be selected on both devices.

If a file is selected, it can be transferred by clicking on the button with the arrow pointed towards the other device connected. This method works in both directions.

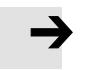

#### Note

Unlike with the TFTP transfer, if the FTP client is used the connection between device and PC continues to be sustained (depending on the configuration of the FTP client). If the connection is no longer required, it should be cut off manually.

#### 3.3.2 TFTP clients

#### Tftpd32

Tftpd32 is freeware and available for download at the following address: <a href="http://tftpd32.jounin.net/tftpd32.html">http://tftpd32.jounin.net/tftpd32.html</a>

The following setup is for a PC with IP address 192.168.2.11 and a PLC device with IP 192.168.2.12.

#### Change to the register "Tftp Client"

| 🏘 Tftpd32 by Ph. J                                                                                                    | punin                                                                             | <u>- 0 ×</u>       |
|----------------------------------------------------------------------------------------------------|-----------------------------------------------------------------------------------|--------------------|
| Current Directory CA<br>Server interface 19<br>Tftp Server Tftp Cli<br>Host 192.168.2.1<br>File G:\CoDeSy<br>Block Default<br>Ge | Program Files\Tftp32 2.168.2.11 ent DHCP server Events viewer 2 Port st Put Break | Browse<br>Show Dir |
| About                                                                                                    | Settings                                                                          | Help               |

The field "Host" contains the IP address of the PLC device.

Enter the name of the file to be transferred in the input field "File".

In contrast to  $\rightarrow$  PumpKIN, the file cannot be selected by a mouse click. Here, the filename including the path must be entered.

A click on the "Put" button transfers the file into the directory specified by using the start command for the tftp server ( $\rightarrow$  TFTP server).

#### PumpKIN

PumpKIN is an Open Source software and is available for download, at the following address: <a href="http://kin.klever.net/pumpkin/">http://kin.klever.net/pumpkin/</a>

The following setup is for a PLC device with IP address 192.168.2.12.

Push the button "Put File" to send a file to the PLC device.

| 门 PumpKIN       |                                        |          |        |              | × |
|-----------------|----------------------------------------|----------|--------|--------------|---|
| File            | Send file                              | <u> </u> | size   | Get File     | 1 |
| 2               | Local file:<br>G:\CoDeSus\sus ink      | 6        | Ī      | Put File     | 1 |
| -               | Remote file: Type: octet 🔽 Block: 2048 |          | ĺ      | Abort xfer   | 2 |
|                 | sys.ipk                                |          | Ĩ      | Options      | 2 |
|                 | Remote host:                           |          | Ĩ      | Exit         | 2 |
| 2               | 132.166.2.12                           | RE       |        | Help         | 1 |
| PumpKIN started |                                        | R        |        |              | 1 |
|                 |                                        | S<br>H   |        |              | 2 |
| -               | DK Cancel                              |          |        |              | 2 |
| 4               |                                        |          | _      |              | 1 |
| 1- 1-           | THE THE THE T                          | - 1      | Server | is running 🔽 | 2 |

Enter the name of the file to be transferred in the input field "Local file". Alternatively, the button to the right of the input field can be used to search the desired file. The field "Remote host:" contains the IP address of the PLC device.

If the dialogue box is confirmed with "OK", the file will be transferred into the directory specified by using the start command for the TFTP server ( $\rightarrow$  TFTP server).

# 4 Stop FTP/TFTP server of the device

If you don't need the server any more you should turn it off because it wastes system resources. Therefore you can use several linux commands in the telnet terminal (you may need to establish a telnet connection to the device if not already existing according to  $\rightarrow$  Step one – Establish telnet connection to device).

# 4.1 Stop FTP server of the device

Stop the FTP server on the device entering the following command finishing with **Enter**: stopftp

If the command is not supported from the device use: **killall vsftpd** 

To check whether the FTP server is really stopped use the command

ps

The FTP server is stopped if no line with the character sequence **/vsftpd** appears in the process list.

## 4.2 Stop TFTP server of the device

Stop the TFTP server on the device entering the following command finished with **Enter**: stoptftp

To check whether the TFTP server is really stopped use the command

ps

The TFTP server is stopped if no line with the character sequence **/tftpd** appears in the process list.

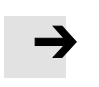

#### Note

The TFTP server is only supported from the CECC-....

# 5 Start server automatically on every power up

To start the TFTP/FTP server every time the device is powered up, you have to add a start-up script file to the device.

To do that, open or create the file **startup.txt** with your favourite editor. Edit the file as shown below.

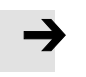

The end of line in the "startup.txt" file has to be a "LF" (linux style) not a "CRLF".

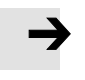

## Note

Note

The behaviour of processing the "startup.txt" is different for the CECC and CPX. On the CPX-CEC-...-V3 the startup-script is processed **AFTER** starting the CODESYS runtime and on CECC devices it is processed **BEFORE**.

#### **FTP Server**

| 📋 startup.txt - Editor              | <u> </u> |
|-------------------------------------|----------|
| Datei Bearbeiten Format Ansicht ?   |          |
| # Script for automatic start of FTP | *        |
| startftp                            |          |
|                                     | Ŧ        |
| 4                                   | at       |

#### **TFTP Server**

| 📄 startup.txt - Editor                            | 3            |
|---------------------------------------------------|--------------|
| Datei Bearbeiten Format Ansicht ?                 |              |
| # Script for automatic start of TFTP<br>starttftp | ^            |
| 4                                                 | <b>▼</b><br> |

#### Transfer startup.txt to the PLC

Copy the startup script file **startup.txt** to your PLC. It is recommended to do that with CODESYS.

1. Click on the PLC node in the project tree on the left.

Select the PLC in the tab "Communication Settings".

- 2. Select the "Files" tab.
- 3. Connect to the PLC and open the prj/subfolder.
- 4. Copy/Transfer the file **startup.txt** from your PC to the PLC.

| 🞓 Untitled1.project* - CODESYS the IEC 61131-3              | programming system provided by Festo          |                |                                         |                          |
|-------------------------------------------------------------|-----------------------------------------------|----------------|-----------------------------------------|--------------------------|
| <u> </u>                                                    | bug <u>T</u> ools <u>W</u> indow <u>H</u> elp |                |                                         |                          |
| 🎦 🚔 🔚 🛃 🗠 여 🐇 🖺 🖹 🗙 🖿                                       | 🗛 🕼   🛱   🋅 🖌 👔   🕮   😂 🚿 🕠                   | - IÇI 41 41    | ∎ *≣ \$   ⇔   <b>≓</b> 🔎                |                          |
|                                                             |                                               |                |                                         |                          |
| Devices • 7 X Device X                                      |                                               |                |                                         |                          |
| 🖃 🎒 Untitled I 💽                                            | Communication Settings Applications Files     | Log PLC settin | ngs PLC shell Users and Groups Access R | ights 🛛 Task deployi 🔨 🕑 |
| Device (CECC-LK)                                            | Host   Location:   ]] C:\testShare -          | 🔁 X 🐼          | Runtime   Location:   🍙 prj             | • 🔁 X 🚓                  |
|                                                             | Name                                          | Size           | Name                                    | Size                     |
| Application                                                 |                                               | SIZE           | Name                                    | SIZE                     |
| Library Manager                                             |                                               |                | L                                       |                          |
| PLC_PRG (PRG)                                               | startup.txt                                   | 171 bytes      |                                         |                          |
| = 👹 Task Configuration                                      | testfile.txt                                  | 0 bytes        | >>                                      |                          |
| 🥵 MainTask                                                  |                                               |                |                                         |                          |
| 🖻 🕤 Onboard (CECC 14I/80)                                   |                                               |                |                                         |                          |
| 🛛 🚡 Digital Inputs                                          |                                               |                | <<                                      |                          |
| Digital Outputs                                             |                                               |                |                                         |                          |
|                                                             |                                               |                |                                         |                          |
|                                                             | •                                             | P              | •                                       |                          |
| POUs 🧏 Devices                                              |                                               |                |                                         |                          |
| E Messages · Totally 0 error(s), 0 warning(s), 0 message(s) |                                               |                |                                         |                          |
| Last build: 📀 0 😗 0 Precompile: 😗 Current user: (nobody)    |                                               |                |                                         |                          |

After transfer you have to reboot the device.

# 6 Completely remove automatic start of the FTP/TFTP Server

## 6.1 Via CODESYS register "Files"

- Click on the PLC node in the project tree on the left
- Select the "Files" tab
- Connect to the PLC and open the prj/ subfolder
- Remove the file startup.txt
- Reboot the device

### 6.2 Via telnet

- Login via telnet to your device
- Following commands are used to delete the startup.txt file rm -f /ffx/codesys/prj/startup.txt
   sync
- To check if the file was deleted just enter the following command
   ls -al /ffx/codesys/prj
- There should be no file listed with "startup.txt"
- Reboot the device